株式会社徳島大正銀行

## れいんぼ~Netご利用カードによる 「ワンタイムパスワード」の入力方法について

日頃は **とくぎん**「れいんぼ~Net」をご利用いただき誠にありがとうございます。

当行ではインターネットバンキングのセキュリティ強化のため、パソコンおよびスマートフォンから「れいんぼ~Net」にて特定のお取引の際は「ワンタイムパスワード」の入力による本人認証を行っております。 特定のお取引の際には「れいんぼ~Netご利用カード」をお手元にご準備いただき、下記の方法で入力して ください。

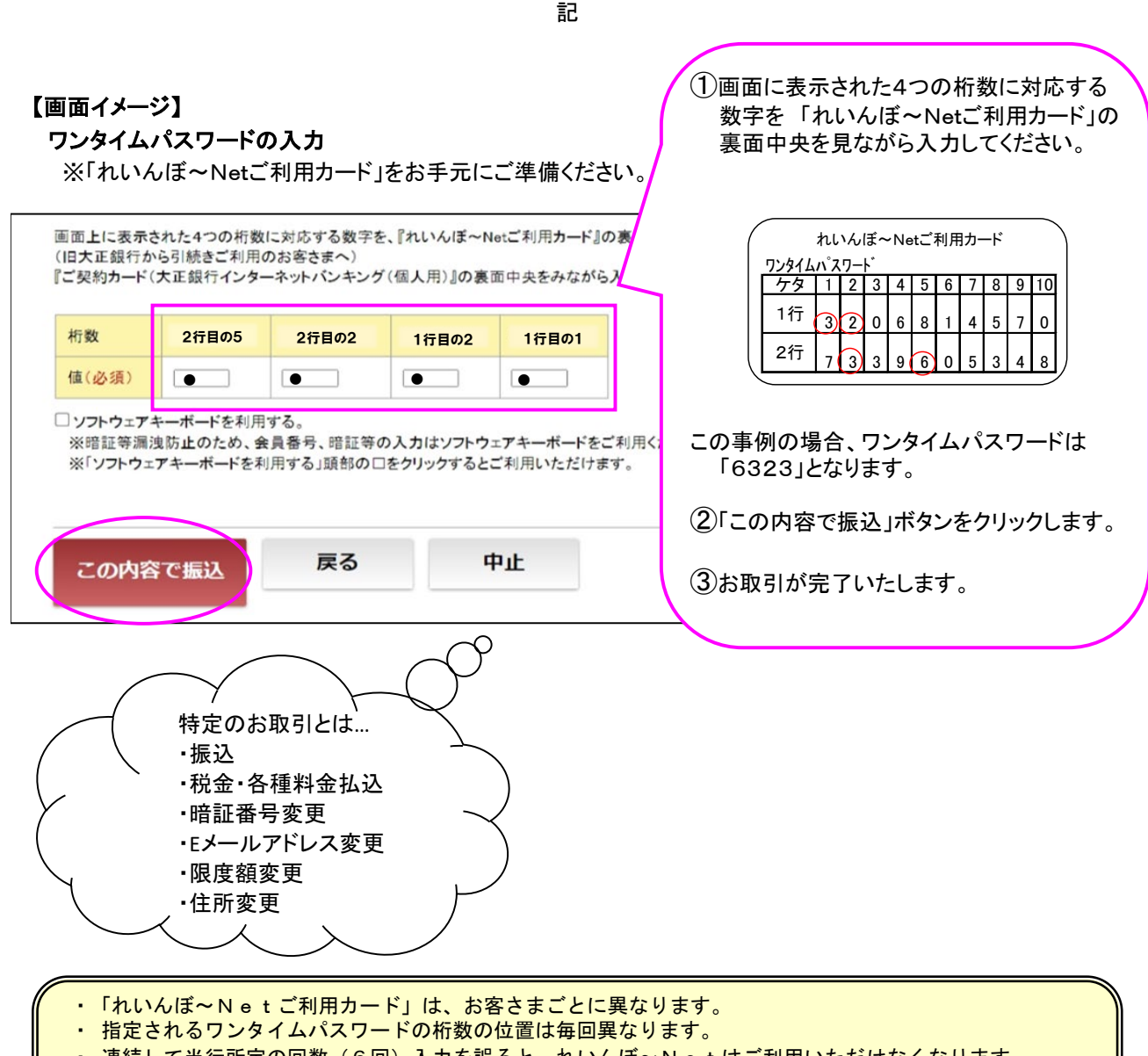

- ・ 連続して当行所定の回数(6回)入力を誤ると、れいんぼ~Netはご利用いただけなくなります。
- ・「れいんぼ~Netご利用カード」は暗証番号と同じです。大切に保管してください。万一、ご利用カー
- ドを紛失・盗難された場合は、あらためてれいんぼ~Netの新規お申込みが必要です。
- 「れいんぼ~Netご利用カード」に、ログイン暗証、確認暗証のメモは絶対にしないでください。